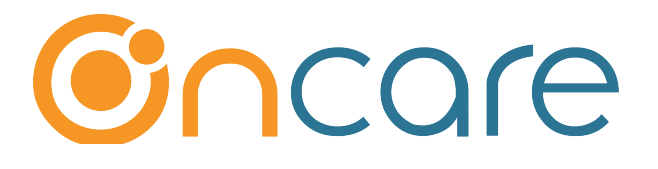

# Staff Time Sheet Payroll Hours

**User Guide** 

Last update September 20, 2018

## Contents

| 1. | What is The Purpose                | .2 |
|----|------------------------------------|----|
| 2. | Setup Staff for Sign In / Out Code | .2 |
| 3. | Company Time Sheet Setup           | .3 |
| 4. | PTO (Paid-Time-Off)                | .7 |
| 5. | Pay Period Time Sheet Processing   | .8 |

## 1. What is The Purpose

OnCare Staff Record module digitally records staff sign in and out time to help prepare payroll for each pay period.

This User Guide explains the steps for staff to sign in and out each day. As an Admin User, the option to edit the time cards is available as needed. In addition, OnCare also records Paid-Time-Off (PTO) to help with payroll hours calculation.

# 2. Setup Staff for Sign In / Out Code

Please refer to Staff Record User Guide section 4 for the steps to setup Staff Sign In/Out ID Codes.

| System Admin Information           | Enter the Staff ID code assigned<br>by your payroll system |            |
|------------------------------------|------------------------------------------------------------|------------|
| Login User Name staff7@oncare3.com | Child Group Check In/Out                                   | ⊖ Yes ⊙ No |
| Staff ID 12007                     | SignIn/Out Code                                            | 3007       |
| User Email staff7@oncare3.com      | Password                                                   | •••••      |
|                                    | Password Strength Meter                                    | Secure     |
|                                    | Confirm Password                                           | ••••••     |

By entering the Staff ID from the payroll system, the staff ID will be displayed in the **time sheet data export**. This is helpful in transferring payroll hours to the payroll system.

**Note:** Once the Staff ID codes are setup, the staff will sign in and out using the SAME interface as the parents.

| ٨                                     | ABC    | C Demo Ce          | e         | Ż |  |  |  |  |  |  |
|---------------------------------------|--------|--------------------|-----------|---|--|--|--|--|--|--|
| <b>11:19 PM</b><br>Oct 12, 2018 (Fri) |        |                    |           |   |  |  |  |  |  |  |
|                                       | D Code | 2                  | → Enter   |   |  |  |  |  |  |  |
|                                       | 1      | 1 2 3              |           |   |  |  |  |  |  |  |
|                                       | 4      | 5                  | 6         |   |  |  |  |  |  |  |
|                                       | 7      | 8                  | 9         |   |  |  |  |  |  |  |
|                                       |        | 0                  | ×         |   |  |  |  |  |  |  |
|                                       |        |                    |           |   |  |  |  |  |  |  |
|                                       | © 2018 | OnCare. All rights | reserved. |   |  |  |  |  |  |  |

As staff sign in and out each day, the time is recorded in the Staff Time Card as shown below:

Note: There can be multiple pair of sign in and out time for a particular day. An Admin User has the option to edit the staff time cards as needed by clicking Edit.

|     |            |     |          |          |            |         | Total        |         |     | То   | edit time         | Payrol | l Hrs |             |            |
|-----|------------|-----|----------|----------|------------|---------|--------------|---------|-----|------|-------------------|--------|-------|-------------|------------|
| No. | Date       | Day | Time In  | Time Out | Classroom  | Hrs     | Hrs /<br>Day | Std Hrs | Hrs |      | Treatment         | Reg    | от    | A           | ction      |
| 1   | 09/02/2014 | Tue | 07:57 am | 01:00 pm | Unassigned | Sign ir | /out         | time    |     |      |                   |        |       | <u>Edit</u> | <u>Del</u> |
| 2   |            |     | 01:58 pm | 05:00 pm | Unassigned |         | ., out       |         |     | 0.08 | <u>Do not add</u> | 8.00   |       | <u>Edit</u> | <u>Del</u> |
| 3   | 09/03/2014 | Wed | 07:59 am | 12:52 pm | Unassigned | 4.90    |              |         |     |      |                   |        |       | Edit I      | <u>Del</u> |
| 4   |            |     | 01:57 pm | 04:58 pm | Unassigned | 3.02    | 7.92         | 8.00    | -0  | 0.08 | Auto round up     | 8.00   |       | <u>Edit</u> | <u>Del</u> |
| 5   | 09/04/2014 | Thu | 08:00 am | 12:30 pm | Unassigned | 4.50    |              |         |     |      |                   |        |       | <u>Edit</u> | <u>Del</u> |
| 6   |            |     | 01:30 pm | 04:52 pm | Unassigned | 3.37    |              |         |     |      |                   |        |       | <u>Edit</u> | <u>Del</u> |
| 7   |            |     | 05:00 pm | 07:02 pm | Unassigned | 2.03    | 9.90         | 8.00    | 1   | 1.90 | Pay actual hrs    | 9.90   |       | <u>Edit</u> | <u>Del</u> |

# 3. Company Time Sheet Setup

There are four setup functions to manage the time sheets for your center. To access the time sheet setup, do the following Administrative Functions --> Staff Record/Time Sheet

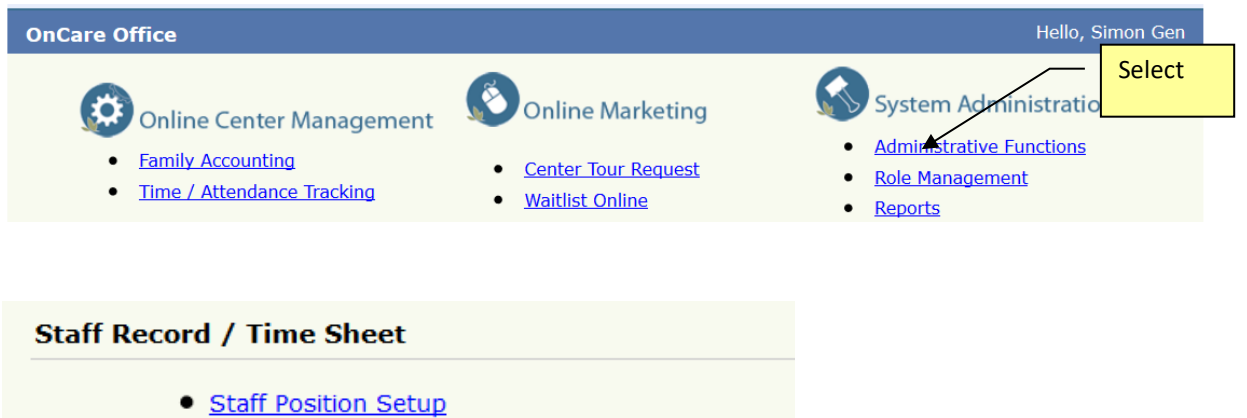

- <u>otan robiton octap</u>
- <u>Automatic Round-up Hours Setup</u>
- <u>Time Sheet Pay Period Setup</u>
- Staff Time Card Lock Setup
- <u>Payroll Hour Variance Treatment</u>

4 time sheet setup functions Automatic Round-up Hours Setup

This setup determines how the system will round up the actual in and out time for staff in the staff time card. For example, if a staff member clocks in at 7:48am, the system will automatically round up to 7:50am.

Note: If you do not want to round up, enter zero.

| >> Round-up Hours Setup       |  |
|-------------------------------|--|
| Automatic round-up hours 0.10 |  |
| Save                          |  |

#### Time Sheet Pay Period Setup

The system supports 2 types of pay periods: Semi Monthly and Bi-Weekly.

| >> Time Sheet Pay Period Setup                                                              |
|---------------------------------------------------------------------------------------------|
| Please select the appropriate pay period for your company below:<br>Semi Monthly Pay Period |
| Pay Period #1 1 + 15 +                                                                      |
| Pay Period #2 16 \$ 31 \$                                                                   |
| Bi-Weekly Pay Period                                                                        |
| Back Save                                                                                   |

#### Staff Time Card Lock Setup

For multi-site operators with home office HR department, if you would like to implement a policy to prevent center directors from making changes to the time card after payroll cut-off, you can setup the requirement here.

| >> Staff Time Card Lock Setup                                                                                                    |
|----------------------------------------------------------------------------------------------------|
|                                                                                                    |
| Time Sheet Pay Period: Semi-Monthly                                                                                                    |
| This Staff Time Card Lock Setup allows Company Administrator to lock the staff time card from additional changes after certain day and time.                                                                                 |
| <b>Note:</b> After you have choosen to lock the time card, you can <b>temporary unlock</b> the time card by selecting "No." When you are ready to lock the time card again, simply change the lock selection to "Yes" again. |
| Do you want to lock the time card? $\bigcirc$ Yes $\bigcirc$ No                                                                                                    |
| Save Back                                                                                                    |
|                                                                                                    |

Payroll Hour Variance Treatment:

Variance is defined as the difference between actual hours worked per day compared to the daily standard hours.

Note: The daily standard hours is determined in the Staff Schedule in the Staff Record. In this setup, decide how to treat the daily variance. The default treatment is "Do not add." The other option is "Pay actual hrs."

**Do not add** = You elect to pay the staff the standard work hours, i.e. the hours they are supposed to work, regardless of the actual hours work.

Pay actual hrs = You elect to pay the staff the actual hours worked.

| >> Variance Treatment Setup                                |                                          |                   |  |
|------------------------------------------------------------|------------------------------------------|-------------------|--|
| Variance Treatment Default:<br>Over Time (OT) Hours Setup: | Do not add       ● Daily Hours > 8 Hours | OT Hours<br>setup |  |
|                                                            | Back Save                                |                   |  |

In addition, you can also setup the Over Time (OT) hours calculation.

# 4. PTO (Paid-Time-Off)

To start tracking PTO, follow the path:Staff Record/Time Sheet  $\rightarrow$  Staff Records  $\rightarrow$  PTO (for each staff member). By recording the PTO along with the staff sign and out hours, you will have the complete payroll hours for each pay period.

| No. | Staff ID | Last Name  | First Name | Class Room | Position          | Status | Action                     |
|-----|----------|------------|------------|------------|-------------------|--------|----------------------------|
| 1   | 12001    | Barroso    | Michelle   | Infant 1   | Teacher           | Active | Edit Time Card PTO Absence |
| 2   | 12002    | Berkey     | Melody     | Infant 1   | Assistant teacher | Active | Edit Time Card PTO Absence |
| 3   | 12003    | Clark      | Yolanda    | Infant 2   | Teacher           | Active | Edit Time Card PTO Absence |
| 4   | 12004    | Cunningham | Shawna     | Infant 2   | Teacher           | Active | Edit Time Card PTO Absence |

To start the PTO bucket, you need to record PTO "earned." Each time a staff member is approved for PTO, you would record PTO "used."

| Add / Edit PT | O Item        |                | Select PTO Earned or Used |                       |  |  |  |  |  |
|---------------|---------------|----------------|---------------------------|-----------------------|--|--|--|--|--|
| Date          | РТО Туре      | Time           | Hours                     | Notes (Max 36 Chars.) |  |  |  |  |  |
| 09/28/2014    | Select here 🗸 | Used 🖌         |                           |                       |  |  |  |  |  |
| 09/28/2014    | Select here 🗸 | Earned<br>Used |                           |                       |  |  |  |  |  |
| 09/28/2014    | Select here 🗸 | Used 🗸         |                           |                       |  |  |  |  |  |
| 09/28/2014    | Select here V | Used 🗸         |                           |                       |  |  |  |  |  |
|               |               |                |                           |                       |  |  |  |  |  |
|               | Add Cancel    |                |                           |                       |  |  |  |  |  |

The system will keep a running total of the PTO for each staff.

#### PTO Balance Summary

| Vacation | General pto | Total |
|----------|-------------|-------|
| 0        | 32.00       | 32.00 |

| View PTO Type | All | / |
|---------------|-----|---|
|---------------|-----|---|

| No. | РТО Туре    | Date       | Time   | Hours | Total | Notes        | Action      |
|-----|-------------|------------|--------|-------|-------|--------------|-------------|
| 1   | Holiday     | 05/26/2014 | Used   | 8.00  |       | memorial day | Edit Delete |
| 2   | Holiday     | 07/04/2014 | Used   | 8.00  |       | 4th of July  | Edit Delete |
| 3   | General pto | 08/28/2014 | Earned | 40.00 |       |              | Edit Delete |
| 4   | General pto | 08/28/2014 | Used   | 8.00  | 32.00 |              | Edit Delete |
| 5   | Holiday     | 09/01/2014 | Used   | 8.00  |       | Labor Day    | Edit Delete |

# 5. Pay Period Time Sheet Processing

Following are the recommended steps for processing payroll for each pay period:

- a) Generate Time sheet for staff to review and sign off
- b) Run Staff Hours Summary Report
- c) Export Time Sheet Data

| >> Reports                                                                                                    |  |
|----------------------------------------------------------------------------------------------------|--|
| Note: The system generates reports in new pop-up windows. If your Internet browser pop-up<br>blocker is turned on, the report will be blocked. To learn how to turn off the pop-up blocker or allow<br>pop-up from our system, click here.<br>Select<br>1. Staff Time Sheet<br>2. Staff Absence Report<br>3. Staff Absence Report<br>4. Staff Classroom Attendance Report<br>5. Staff Birthday Report |  |

| Time Sheet                                                                                     |           |         |                      |          |         |       |          |                        |    |       |
|------------------------------------------------------------------------------------------------|-----------|---------|----------------------|----------|---------|-------|----------|------------------------|----|-------|
| Staff Name                                                                                     | : Crisolo | , Bexi  | Period : Custom Date |          |         | I     | Date Fro | <b>To</b> : 09/16/2016 |    |       |
| Date                                                                                           | Dav       | Time In | Time Out             | Hrs      | Total / | Std   | Var      | Payroll hrs            |    | Notes |
|                                                                                                | ,         |         |                      |          | Day     | Hrs   |          | Reg.                   | от |       |
| 9/6/2016                                                                                       | Tue       | 6:56 am | 1:39 pm              | 6.72     | 6.72    | 6.00  | 0.72     | 6.00                   |    |       |
| 9/7/2016                                                                                       | Wed       | 7:00 am | 2:34 pm              | 7.57     | 7.57    | 6.00  | 1.57     | 6.00                   |    |       |
| 9/8/2016                                                                                       | Thu       | 6:58 am | 1:24 pm              | 6.43     | 6.43    | 6.00  | 0.43     | 6.00                   |    |       |
| 9/9/2016                                                                                       | Fri       | 6:58 am | 1:49 pm              | 6.85     | 6.85    | 6.00  | 0.85     | 6.00                   |    |       |
| 9/12/2016                                                                                      | Mon       | 7:00 am | 1:09 pm              | 6.15     | 6.15    | 6.00  | 0.15     | 6.00                   |    |       |
| 9/13/2016                                                                                      | Tue       | 7:28 am | 1:16 pm              | 5.80     | 5.80    | 6.00  | -0.20    | 5.80                   |    |       |
| 9/14/2016                                                                                      | Wed       | 7:26 am | 2:23 pm              | 6.95     | 6.95    | 6.00  | 0.95     | 6.00                   |    |       |
| 9/15/2016                                                                                      | Thu       | 7:27 am | 1:28 pm              | 6.02     | 6.02    | 6.00  | 0.02     | 6.00                   |    |       |
| 9/16/2016                                                                                      | Fri       | 7:26 am | 2:04 pm              | 6.63     |         |       |          |                        |    |       |
| 9/16/2016                                                                                      | Fri       | 2:06 pm |                      |          | 6.63    | 6.00  | 0.63     | 6.00                   |    |       |
|                                                                                                | 1         |         | T                    | etal Ure | 50.42   | 54.00 | 5.40     | 52.00                  |    |       |
| I hereby declare that I have reviewed the time listed on this Time Sheet and they are correct. |           |         |                      |          |         |       |          |                        |    |       |

Crisolo, Bexi

10/1/2016

**Note:** At the bottom of each staff time sheet, there is a signature and date line for staff to acknowledge accuracy of the payroll hours. The disclaimer language can be customized via Staff Record/Time Sheet  $\rightarrow$  Setup  $\rightarrow$  1. Time Sheet Setup

| >> Time Sheet Setup |                                                                                                   |  |
|---------------------|---------------------------------------------------------------------------------------------------|--|
| Disclaimer Language | I hereby declare that I have reviewed the time listed<br>on this Time Sheet and they are correct. |  |
|                     |                                                                                                   |  |
|                     | Save                                                                                              |  |

### b) Run Staff Hours Summary Report

| >> Staff Hours Summary Report |                               |  |  |  |  |  |
|-------------------------------|-------------------------------|--|--|--|--|--|
|                               |                               |  |  |  |  |  |
| Start Date                    | · · · ·                       |  |  |  |  |  |
| End Date                      | MM/DD/YYYY                    |  |  |  |  |  |
| Select By Staff               | All                           |  |  |  |  |  |
| Show PTO Hours                | ● Used ● Earned ● Both ● None |  |  |  |  |  |
| Report Type                   | ● Pdf   Csv   Html            |  |  |  |  |  |
|                               | Submit Back                   |  |  |  |  |  |
|                               |                               |  |  |  |  |  |

#### Staff Hours Summary Report

#### PTO Hours: Used

Date From: 09/05/2016 To 09/11/2016

| Oterff bleme                | Staff Id | Time Clock<br>Hrs | PTO Types |           |          |         |             |           | Tetel  | Demular     | OTHE  |
|-----------------------------|----------|-------------------|-----------|-----------|----------|---------|-------------|-----------|--------|-------------|-------|
| Staff Name                  |          |                   | Vacation  | Sick time | Training | Holiday | Bereavement | Jury duty | IOTAL  | Regular Hrs | OTHIS |
| Adamson, Nicole             | A107     | 0.00              | 0.00      | 0.00      | 0.00     | 0.00    | 0.00        | 0.00      | 0.00   | 0.00        | 0.00  |
| Ballesteros, Priscilla      | A6K7     | 31.38             | 0.00      | 0.00      | 0.00     | 0.00    | 0.00        | 0.00      | 31.38  | 31.38       | 0.00  |
| Blankenship, Canah          | A248     | 31.21             | 0.00      | 0.00      | 0.00     | 0.00    | 0.00        | 0.00      | 31.21  | 31.21       | 0.00  |
| Brown, Lindsay              | A8P1     | 0.00              | 0.00      | 0.00      | 0.00     | 0.00    | 0.00        | 0.00      | 0.00   | 0.00        | 0.00  |
| Bustamante,<br>Gabriela     |          | 0.00              | 0.00      | 0.00      | 0.00     | 0.00    | 0.00        | 0.00      | 0.00   | 0.00        | 0.00  |
| German de Pompa,<br>Reyna   | A014     | 30.66             | 0.00      | 0.00      | 0.00     | 0.00    | 0.00        | 0.00      | 30.66  | 30.66       | 0.00  |
| Heredia, Melissa            |          | 30.75             | 0.00      | 0.00      | 0.00     | 0.00    | 0.00        | 0.00      | 30.75  | 30.75       | 0.00  |
| Limon, Cecilia              | A1H3     | 31.43             | 0.00      | 0.00      | 0.00     | 0.00    | 0.00        | 0.00      | 31.43  | 31.43       | 0.00  |
| Limon, Tina                 | A16H     | 32.19             | 0.00      | 0.00      | 0.00     | 0.00    | 0.00        | 0.00      | 32.19  | 32.19       | 0.00  |
| Miles, Tammie               |          | 31.77             | 0.00      | 0.00      | 0.00     | 0.00    | 0.00        | 0.00      | 31.77  | 31.77       | 0.00  |
| Ornelas, Rosa               | A626     | 40.58             | 0.00      | 0.00      | 0.00     | 0.00    | 0.00        | 0.00      | 40.58  | 40.00       | 0.58  |
| Purcell, Jaelynn            | A83J     | 31.79             | 0.00      | 0.00      | 0.00     | 0.00    | 0.00        | 0.00      | 31.79  | 31.79       | 0.00  |
| Valdez-LaMadrid,<br>Placida | A422     | 32.00             | 0.00      | 0.00      | 0.00     | 0.00    | 0.00        | 0.00      | 32.00  | 32.00       | 0.00  |
| Valenzuela,<br>Samantha     |          | 27.83             | 0.00      | 0.00      | 0.00     | 0.00    | 0.00        | 0.00      | 27.83  | 27.83       | 0.00  |
| Villa, Alexis               | A7ND     | 0.00              | 0.00      | 0.00      | 0.00     | 0.00    | 0.00        | 0.00      | 0.00   | 0.00        | 0.00  |
|                             | Total    | 351.59            | 0.00      | 0.00      | 0.00     | 0.00    | 0.00        | 0.00      | 351.59 | 351.01      | 0.58  |

### c) Export Time Sheet Data

**Note**: You must login under the Company Admin role in order to perform this function. OnCare Office --> Reports --> Staff Management --> Export Time Sheet Data

| OnCare Office                                                                                              | Hello, Simon Gen                                                                           |
|----------------------------------------------------------------------------------------------------|--------------------------------------------------------------------------------------------|
| Online Center Management <u>Family Accounting</u> <u>Time / Attendance Tracking</u> <u>Waitlist Online</u> | ting System Administration<br>• Administrative Functions<br>• Role Management<br>• Reports |
|                                                                                                    | Select                                                                                     |
| Reports                                                                                                    |                                                                                            |
| Family Accounting                                                                                          |                                                                                            |
| <u>Company Aging Report</u> <u>Multi-Location Reports</u> <u>Family Child Data Download</u>                |                                                                                            |
| Staff Management                                                                                           |                                                                                            |
| <u>Company-wide Staff Absence Report</u>                                                                   |                                                                                            |
| Hourly Staff Actual vs. Budgeted Hours Report                                                              |                                                                                            |
| Export Time Sheet Data                                                                                     | Select this                                                                                |